1.) ไปที่ Setting -> "Wi-Fi"

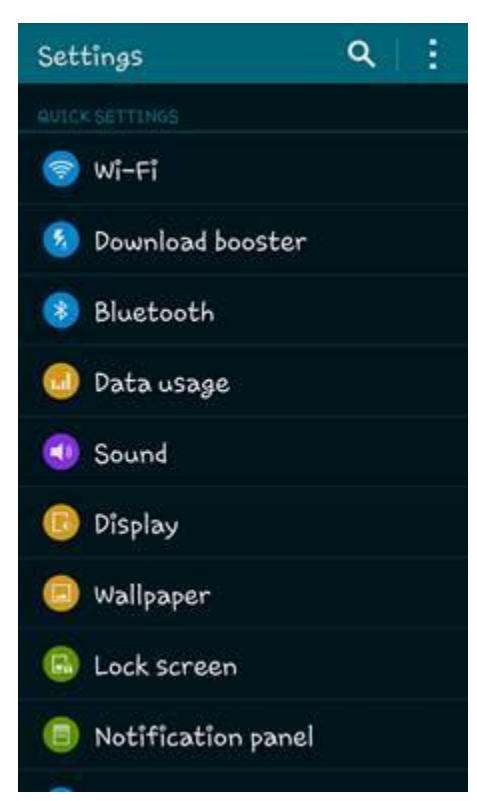

## 2.) เลือก "@SUT-Wifi"

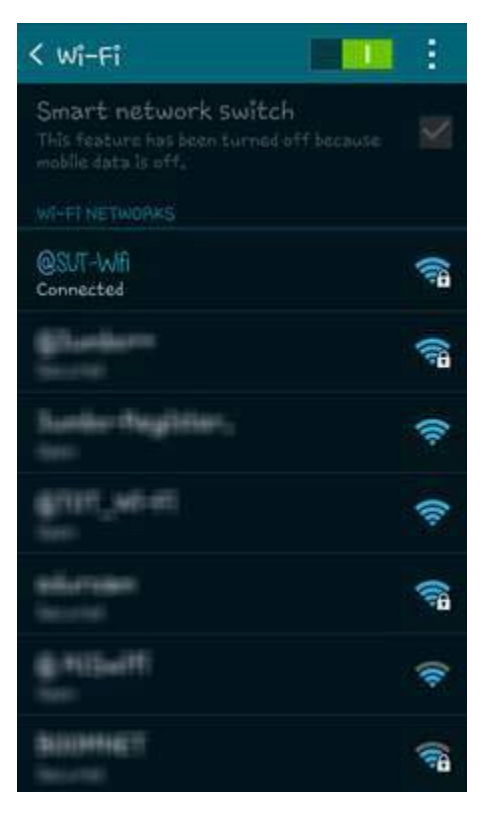

## 3.) เลือก "**Forgot**"

| @SUT-Wifi                      |        |    |
|--------------------------------|--------|----|
| Status<br>Connected            |        |    |
| Signal strength<br>Very strong |        |    |
| Link speed<br>144Mbps          |        |    |
| Security<br>802,1x EAP         |        |    |
| IP address<br>172.32.45.40     |        |    |
| Cancel                         | Forget |    |
|                                |        | -H |
|                                |        |    |